# OPUSER インストール

- •OPUSERをインストールする前に、使用するライセンス認証手順を確認して下さい。デモ版としてインス トールする場合は、ライセンス認証は行わず「デモ版(OpuserXP7 Evaluatuion)」を選択、インストー ル後、30日間の使用期間が開始されます。ただし、使用期間内であってもアンインストール/再インス トール、上書きインストールを行った場合は、デモ版として起動出来なくなりますので注意して下さい。
- ・デモ版としてインストールした後、ライセンスを与える事で(ライセンスアクティベーション)製品版へ と移行する事ができます。アクティベーションには、USBもしくはFDからライセンスを読み込む、ネッ トワークからライセンスを取得するの2通りの方法があります。ネットワークライセンスを使用する場合 は、「4.0:ライセンスマネージャインストール」を参照して下さい。
- •OPUSER旧バージョンがインストールされている場合は、先にアンインストールを行い、ライセンスを FD/USBへ抜き出しておいて下さい。新バージョンインストールによりライセンスが無効になります。

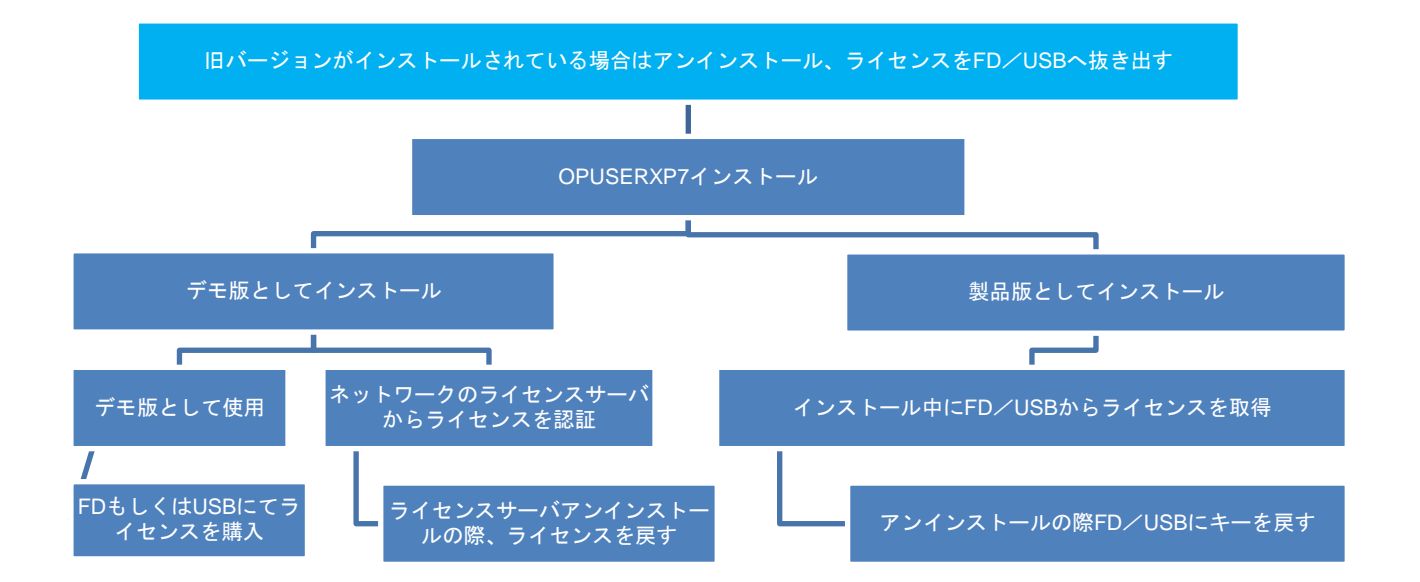

| 1.( | 0: OPUSER インストール            | - 2 |
|-----|-----------------------------|-----|
| 2.0 | 0: ライセンスアクティベーション(デモ版⇒製品版へ) | - 3 |
|     | 2-1: 初期設定:ライブラリ登録           | . 3 |
|     | 2-2: OPUSER アンインストール        | . 4 |
| 3.( | 0: ライセンスマネージャインストール         | - 4 |
|     | 3-1: ファイアウォールへの登録           | . 6 |
|     | 3-2 : ユーザー機 OPUSER の起動      | . 6 |
|     | 3-3: 参考:セキュリティソフトへの登録       | . 6 |
|     | 3-4 : ライセンスマネージャアンインストール    | . 7 |
| 4.0 | 0: お問い合わせ                   | - 7 |

# 1.0: OPUSER インストール

 Install OpuserXP7」を選択 (AutoRun で下記画面が起動しない場合は、 エクスプローラで CD を開き、Autorun をダブルクリックして起動)

|                                         | Opus                                                                                   | serXP 7                                                                                                    |                                                                       |
|-----------------------------------------|----------------------------------------------------------------------------------------|----------------------------------------------------------------------------------------------------|-----------------------------------------------------------------------|
|                                         | Revisi                                                                                 | on:20091215                                                                                                    |                                                                       |
|                                         |                                                                                        |                                                                                                    |                                                                       |
|                                         | Select Opt                                                                             | tion:                                                                                                    |                                                                       |
|                                         | Instal DocOne                                                                          |                                                                                                    |                                                                       |
|                                         | Install EDComX<br>Install ODB++ Gat                                                    | teway                                                                                                    |                                                                       |
|                                         | Install Valor Unive                                                                    | rrsal Viewer                                                                                                    |                                                                       |
|                                         |                                                                                        |                                                                                                    | Exit                                                                  |
|                                         |                                                                                        |                                                                                                    |                                                                       |
| 2. 「はい」をクリック                            | ク                                                                                      | OpuserXP 7 Setup                                                                                                    |                                                                       |
|                                         |                                                                                        | Close all Applications before running se                                                                                                    | tup. Continue setup ?                                                 |
| 3 DIIの上書き破                              | 窖認が表示される                                                                               | した。<br>会は、全て『はい(Y)』オ                                                                                                    |                                                                       |
|                                         |                                                                                        |                                                                                                    |                                                                       |
| JE 9 0                                  | A bits careful contract locate<br>to you new "you will need to                         | an size index life art of if date in the order. Did Of i vis a ready to the order of the order of the order o | and the setue to points these this<br>and without goating potent that |
| 4. インストールの.                             | _<br>為のファイルをt                                                                          | セットアップにて、PC を再ま                                                                                                    | ≧動します「OK」                                                             |
| をクリックしてF                                | PCを再起動、再                                                                               | 度 OPUSER インストーラを                                                                                                    | 起動して下さい                                                               |
|                                         | Cetup                                                                                  |                                                                                                    | <b>1</b>                                                              |
|                                         | Do you want to worker'i Nively<br>Take Take                                            | no nor 3 you door 16, you of rel to did to nor only again of                                                                                                    | l after the cyclem is released at a                                   |
| 5. 製品版、デモ版                              | の選択                                                                                    |                                                                                                    |                                                                       |
| デモ版 : 「Install C                        | DpuserXP7 Evalu                                                                        | uatuion(上)」を選択して「N                                                                                                    | lext>]                                                                |
| 製品版:「Install(                           | OpuserXP7(Lice                                                                         | nse Disk required)(下)」を                                                                                                    | 選んでライセン                                                               |
| スディスク                                   | フを差し込み「Ne                                                                              | ext>」、ライセンスディスクの                                                                                                    | )場所を確認し                                                               |
| て「Next>                                 | J                                                                                      |                                                                                                    |                                                                       |
| Unic                                    | craft Product OpuserXP 7                                                               | Installation                                                                                                    |                                                                       |
| Opt                                     | userXP 7 Setup                                                                         |                                                                                                    |                                                                       |
|                                         | Coloct the Installation to you                                                         | want and click Next                                                                                                    |                                                                       |
|                                         | <ul> <li>Install OpuserXP 7 Evaluation<br/>After the Completion of Se</li> </ul>       | , Activate using Activate                                                                                                    |                                                                       |
|                                         | option in Help Menu etine<br>*License Disk Supplied                                    | n by:<br>d with the Package or                                                                                                    |                                                                       |
|                                         | <ul> <li>Activation Code got fro</li> <li>C Install OpuserXP 7 (License Dis</li> </ul> | om Distributor<br>ik required)                                                                                                    |                                                                       |
|                                         |                                                                                        |                                                                                                    |                                                                       |
|                                         | Cancel                                                                                 | (Back Next) Errich                                                                                                    |                                                                       |
|                                         |                                                                                        |                                                                                                    |                                                                       |
| 注音!!                                    |                                                                                        |                                                                                                    |                                                                       |
| 产息!!                                    |                                                                                        |                                                                                                    |                                                                       |
| <ul> <li>・試用期間</li> <li>トールを</li> </ul> | 内であってもア<br>行うと、OPUS                                                                    | インインストール、上書る<br>SERをデモ版として起動                                                                                                    | きインス<br>する事が                                                          |
| 山来なく                                    | なります。                                                                                  |                                                                                                    |                                                                       |

6. ライセンス承認画面にて「I Accept」をクリックして承認します。

|                                                                                                    | End-User License Agreement                                                                                                    |  |  |
|----------------------------------------------------------------------------------------------------|----------------------------------------------------------------------------------------------------|--|--|
| Copyight <sup>©</sup> Notinivest Ltd, BVI.Visionics is a trade name of Notinivest Lt<br>IMPORTANT. THIS SOFTWARE LICENSE AGREEBANT IS A LEGAL<br>BETWEEN YOU IENTERA IN NOMMOUSD, BI, IF PURCHASED OR C<br>BY OR FOR AL ENTITY AN ENTITY AND UNICIDATE. TRADIT ICAS<br>EXPORE CONFLICTION THE INSTALLATION PROCESS AND USING<br>IT PROVIDES A LICENSE TO LOSE THE SOFTWARE, AND CONTAINANT<br>DIALIDATION OF THE INSTALLATION PROCESS AND USING<br>SOFTWARE.<br>NOU ARE CONFIRMENTS YOUR ACCEPTANCE OF THE SOFTWARE, IN<br>BOUND BY THESE TERMS. THE HIS AGREEMENT. IF YOU DI<br>BOUND BY THESE TERMS. THEN DO NOT INSTALL THE SOFTWARE.<br>1. Unicritité goodet locensis as Gamerical Locense. Customers may only-<br>license if evalue and biolo to use it, as default hairs. | Id. All Rights Reserved<br>ARREEMENT<br>THERWISE ACQUIRED<br>BEFULLY<br>THE SOFTWARE.<br>SWARRANY<br>USING THE<br>SWARRANY<br>USING THE<br>SWAD ARREE TO BE<br>DE AND REFURN<br>UND. |  |  |

7. インストールフォルダ名称を「OPUSERXP-7」として「Next>」をクリック。

| OpuserXP 7 (Evaluat | ion) Setup | ß          |
|---------------------|------------|------------|
| Install To:         |            |            |
| C:\OpusetXP-7       |            | <u>[]]</u> |
|                     |            | -          |

8.「Finish」をクリックするとインストールが開始されます。

| inished Collecting Setup data                                                                                     | ß    |
|----------------------------------------------------------------------------------------------------|------|
| tup Info:                                                                                                    |      |
| You have successfully completed providing info fo<br>OpuserXP 7 Setup                                             | or 🔺 |
| Mode: OpuserXP 7 (Evaluation) Setup<br>User Name: OpuserXP CD-ROM<br>Distributor: Unicraft<br>Serial No.: 9000131 | 11   |
| License Type: Unlimited site license                                                                              | ~    |
| To continue the rest of the Setup, click Finish                                                                   |      |

9. インストールが終了すると「Unicraft Product Setup Completed

Successfully」を表示されますので「OK」をクリックします。

- 10.「スタート/すべてのプログラム/OPUSERXP7/OPUSER MAIN」を選
  - 択、デモ版の場合 OPUSERを起動すると「アクセス確認」が表示されるの
  - で、「承認」をクリック

| P | ウセス確認                                                 |
|---|-------------------------------------------------------|
|   |                                                       |
|   | OpuserXP 7                                            |
|   | 評価期間は残り25日 です                                         |
|   | ライセンスを入力するには『アクシベーション』<br>をクリックして下さい                  |
|   | Unioreftホームページ<br>http://www.unioreft.co.jp/ オンラインで購入 |
|   | アクティベーション 承認                                          |
|   |                                                       |

11. 初回起動では「Automatic Live Update」設定画面が表示されますが、

「Turn OFFAtuoMatic Update」を選択します。

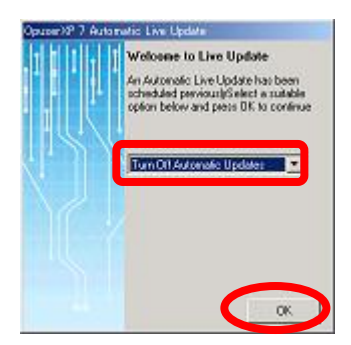

12. OPUSER メインウィンドウが起動されます。

起動時にOPUSERシステムファイル、ライブラリファイルの読 み込み、書き込みを行います。複数のユーザーでOPUSERを使 用する場合は、使用するユーザーから操作出来るように設定を確 認して下さい。 デモ版としてインストールしたOPUSERを製品版へとアクティベーション(有効化)します。

手順は『ライセンスディスクからアクティベーション』、『ネットワークでアクティベーション』、『プロダクトID アクティベーション』の何れかの方法を使用します。製品版をご購入いただいた場合は、USBメモリもしくは、FDで ライセンスをお送り致します。

ネットワークライセンスの場合もライセンスはUSBディスクでお送りしますが、ネットワーク上でライセンスを管理 する為の、「ライセンスマネージャ」をサーバ機にインストールする必要があります。ネットワークライセンスを使 用する手順は、「4.0:ライセンスマネージャインストール」を参照して下さい。

 OPUSER を起動すると「アクセス確認」ダイアログが表示。そのままデモ 版として起動する場合は「承認」を、ライセンスを与える場合は「アクティ ベーション」をクリック、起動後にライセンスアクティベーション画面を表示 させるには、メインウィンドウ「ヘルプ/アクティベーション OpuserXP7」を 選択します。

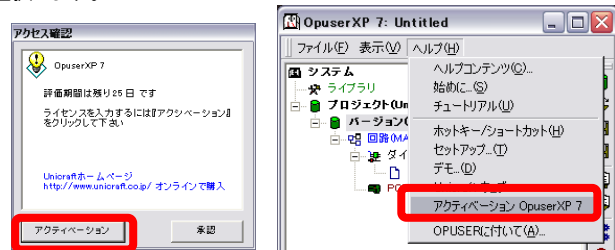

2. ライセンスを与える方法を下のタブから選択します。

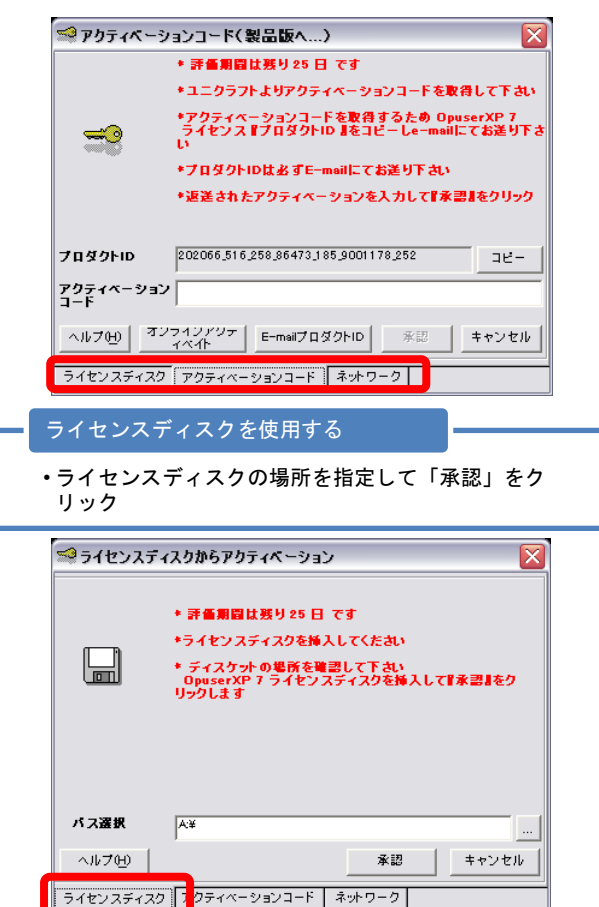

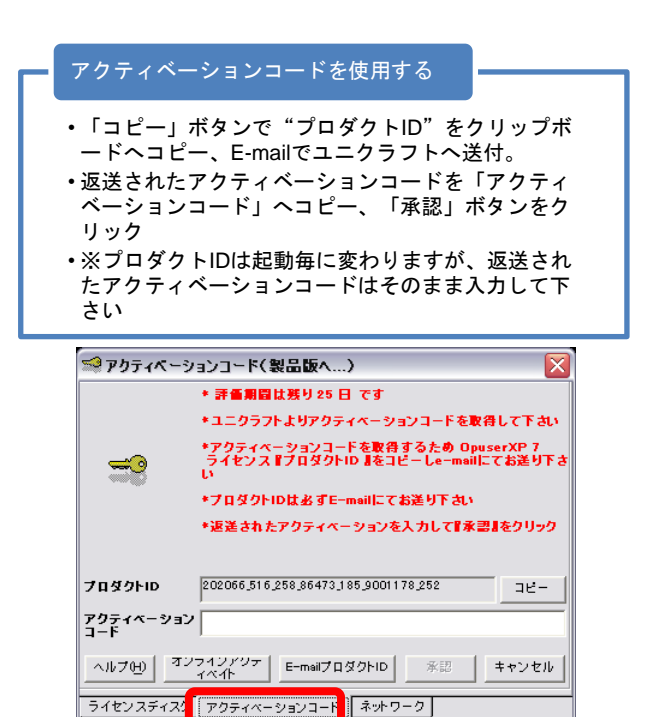

3.OPUSER メインウィンドウが起動されます

<u>2-1:初期設定:ライブラリ登録</u>

インストール後の設定にて、お問い合わせの多い箇所です。特に 追加された部品ライブラリの登録を行わないと、各エディタ上で 使用できないままになってしまいます。

 メインウィンドウ「ライブラリ」の上で右クリックし、「ライブラリエクスプロー ラ」を選択

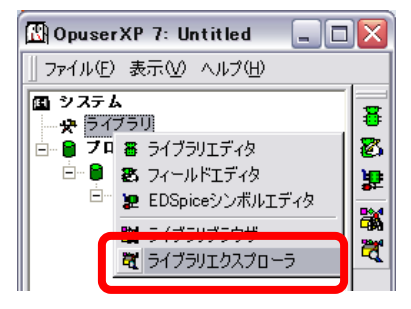

2. ライブラリエクスプローラ「表示/検索シーケンス」を選択

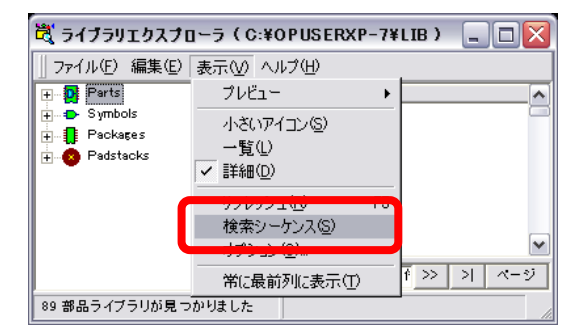

 各タブ(4)にてキーボード「Ctrl+A」を押し、すべての登録ライブラリにチェ ックを入れ、承認をクリックします。検索シーケンスの表示で上に表示さ れているライブラリ程、優先順位が高い事を示します。

| 部品 シンボル パ・         | ッケージ   パッドスタ | 190                                   |
|--------------------|--------------|---------------------------------------|
| HITACHLPART        |              |                                       |
| BASIC.PART         |              |                                       |
| ✓ @Jpn=d.PART      |              |                                       |
| GLED_KIT.PART      |              |                                       |
| ✓ @Sensor.PART     |              |                                       |
| ♥ @HighS.PART      |              |                                       |
| AKIZUKI.PART       |              |                                       |
| ✓ @Jpn-2sc.PART    |              | T                                     |
| Upn-etc.PART       |              |                                       |
| V etry-mul.PART    |              |                                       |
| ✓ ⊌Jpn-pc.PART     |              |                                       |
| V WJph-zh.PART     |              | $\blacksquare$                        |
| Wtry-dc.PART       |              |                                       |
| OUTPAILED CHED AND | DT           | I I I I I I I I I I I I I I I I I I I |
|                    | ALCI         |                                       |
| V EDOFICE.PART     |              |                                       |
| Oph-23a.PART       |              | _                                     |
| Outy least Act     |              | =                                     |
| • Ooph 230.1 Att   |              |                                       |
| • 0. Inn-2sd PART  |              |                                       |
| •                  |              |                                       |
|                    |              |                                       |
|                    |              |                                       |
|                    |              |                                       |

## 2-2: OPUSER アンインストール

購入時のライセンスFD/USBが無い場合は、新しいFD/USBを 準備して下さい。デモ版のアンインストールにはライセンスを戻 す作業はありません。

1.「スタート/プログラム/OPUSERXP-7/OPUSER Uninstall」を選択、

「Uninstall」をクリックします。

| 🛄 OpuserXP 7 Uni                           | nsteller                                            |   |
|--------------------------------------------|-----------------------------------------------------|---|
|                                            | Unicraft Product                                    |   |
| Opuser                                     | XP 7 Uninstaller                                    |   |
| Please insort your L<br>DEMO installations | icense disk into your Nappy drive. Hat required for |   |
| Click 'Uninstall' to a                     | tlast comoving OpuzetXP 7 from your system          | Ē |
| -87 1 1 5 0-197                            | Uninetal                                            | Ē |

2. ライセンスディスクの場所を確認して「OK」をクリック

| Enter the Driv<br>EDWinXP-Ent<br>License diske      | e/Path where your<br>reprise Edition Licer<br>the exists. This is re-<br>rense | ne Manager<br>quired to uninstall |
|-----------------------------------------------------|--------------------------------------------------------------------------------|-----------------------------------|
| the current lic<br>If Acivated th<br>newly formatte | rough Activation Co<br>of diskette                                             | de please put a                   |

3. 最後に保存されたライセンスの数が表示されます。残ったフォルダを削除

して終了です。

# <u>3.0: ライセンスマネージャインストール</u>

#### ライセンスマネージャ

- ・ライセンスマネージャを使用して、ネットワーク内の OPUSERライセンスの管理を行います。
- ・ネットワークライセンス未対応のライセンス(NC、スタンドアロン)はライセンスマネージャへは登録する事が出来ず、ネットワーク上では使用できません。。
- ユーザー機からライセンスマネージャのインストールされているPCにアクセス出来るよう、ネットワーク、PCにの設定されたファイアウォールの設定を確認して下さい。

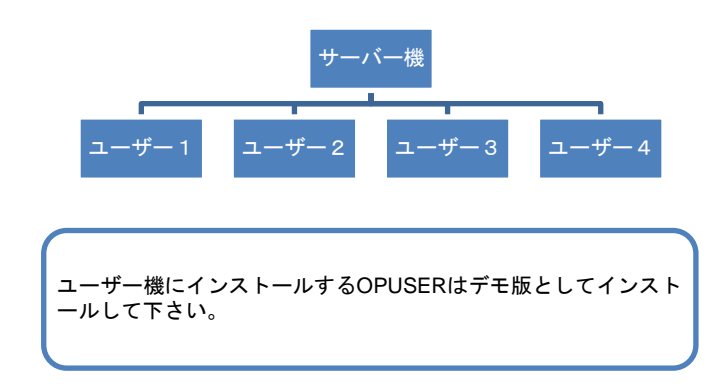

1. OPUSER インストール CD をエクスプローラで開き、

『¥OXPLICMANAGER¥SETUP.EXE』をダブルクリックします。

2. 「はい」をクリック

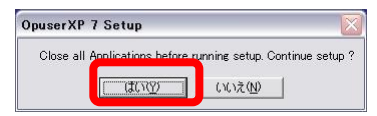

3. [Next]をクリック

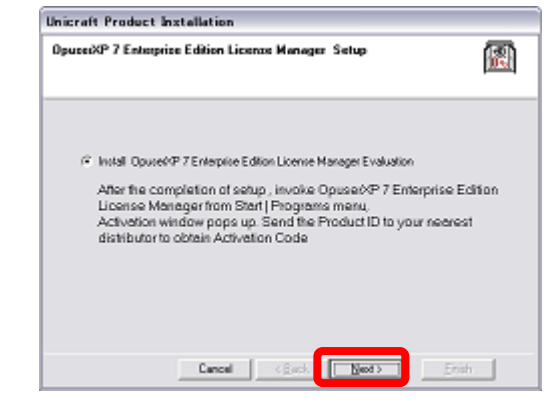

4. フォルダの名称の入力画面でも「Next」をクリックします。

| Unicraft Produc                           | t Instellation                   |                  |                       |                 |
|-------------------------------------------|----------------------------------|------------------|-----------------------|-----------------|
| OpuceiXP 7 - E                            | interprise Licen                 | se Manager (E    | valuation) Setup      |                 |
| Install To:                               |                                  |                  |                       |                 |
| C/\0PUSERk/P                              | ENTERPRISE                       |                  |                       | -               |
| If you want to inst<br>drive and the fold | all Opusad (P 7 - Er<br>ei name. | desprise License | Manager in a differen | location, enter |
|                                           | Cancel                           | < ≘ack           | Next >                | Enih            |

5. [Finish]をクリック

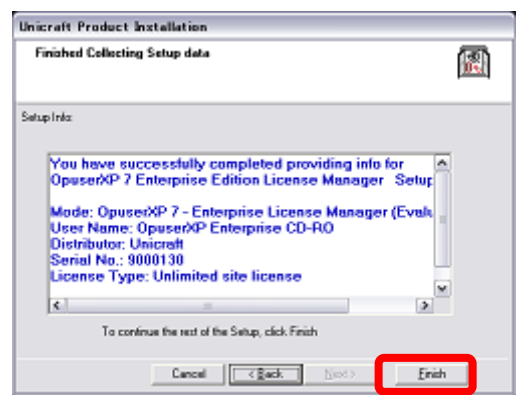

6. インストールが開始されます

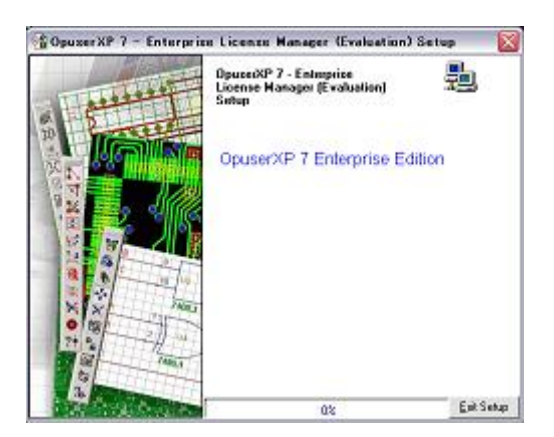

7.「OK」をクリック、PCを再起動します。

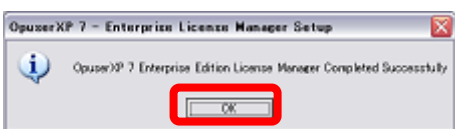

スタートメニュー/プログラム/EDWINXP - Enterprise Edition License
 Manager/EDWinXP - Enterprise License Manager を選択、ライセンスマネージャを起動、始めにライセンスの取り込みを行います。

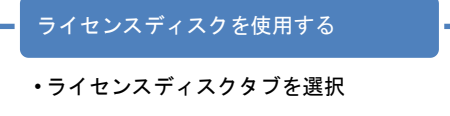

- ライセンスディスクの場所を指定して「OK」をク リック
- •読み込みを行うライセンスの数を入力して「OK」

| 😒 Activate th                 | rough Licence Disk 🛛 🔯                            |
|-------------------------------|---------------------------------------------------|
|                               | LMDak                                             |
|                               |                                                   |
|                               |                                                   |
|                               |                                                   |
| Select path:                  |                                                   |
| ∐telp                         | Ok Cancel                                         |
| Licence Dick A                | Avation Code                                      |
|                               |                                                   |
| Enter number (                | of licenzes to be used                            |
| How many of the a<br>Manager? | vailable 2 licenses you want to use in License OK |
| 2                             |                                                   |

Oライセンスディスクに残っているライセンス数が表示されます。「OK」をクリ

| ック |                                                                                                  |
|----|--------------------------------------------------------------------------------------------------|
|    | OpuzerXP 7 Enterprise Edition                                                                    |
|    | $(1)$ . Your license has been updated properly, valid installations remaining : $\boldsymbol{0}$ |
|    |                                                                                                  |
|    | アクティベーションコードを使用する                                                                                |
|    |                                                                                                  |
|    | <ul> <li>アクティベーションコードはアンインストール時に</li> <li>佐式されたまのたまかりませる担合に使用します</li> </ul>                      |
|    | 作成されたものを読み込ませる場合に使用します。<br>初回インストールの際には使用しません。                                                   |
|    | ・アクティベーションコードを入力して「OK」をク                                                                         |
|    | リック                                                                                              |
|    |                                                                                                  |
|    | Label                                                                                            |
|    |                                                                                                  |

|              | Label1 |     |        |
|--------------|--------|-----|--------|
| =            |        |     |        |
|              |        |     |        |
| Product ID:  |        |     | Copy1D |
| Activation C | ode:   |     |        |
| Help         |        | Ok. | Cancel |
|              |        |     |        |

- 「スタート/すべてのプログラム/OpuserXP Enterprise Edition License Manager/¥OpuserXP - Enterprise Edition License Manager」を選択、ラ イセンスマネージャを起動します。
- 10.起動すると、総ライセンス数、使用中のライセンス数が表示されます。PC 起動時にライセンスマネージャを起動しておく場合は、「Auto-Start

Service when OS starts」にチェックを入れます。

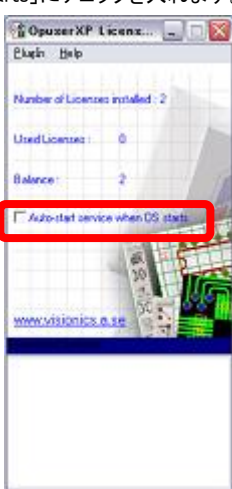

# 3-1: ファイアウォールへの登録

- 1. Windows コントロールパネル / Windows ファイアウォールを選択。
- プログラムの追加をクリック以下のプログラムを例外に追加、アクセス可 能な状態にし、『OK』で閉じます。

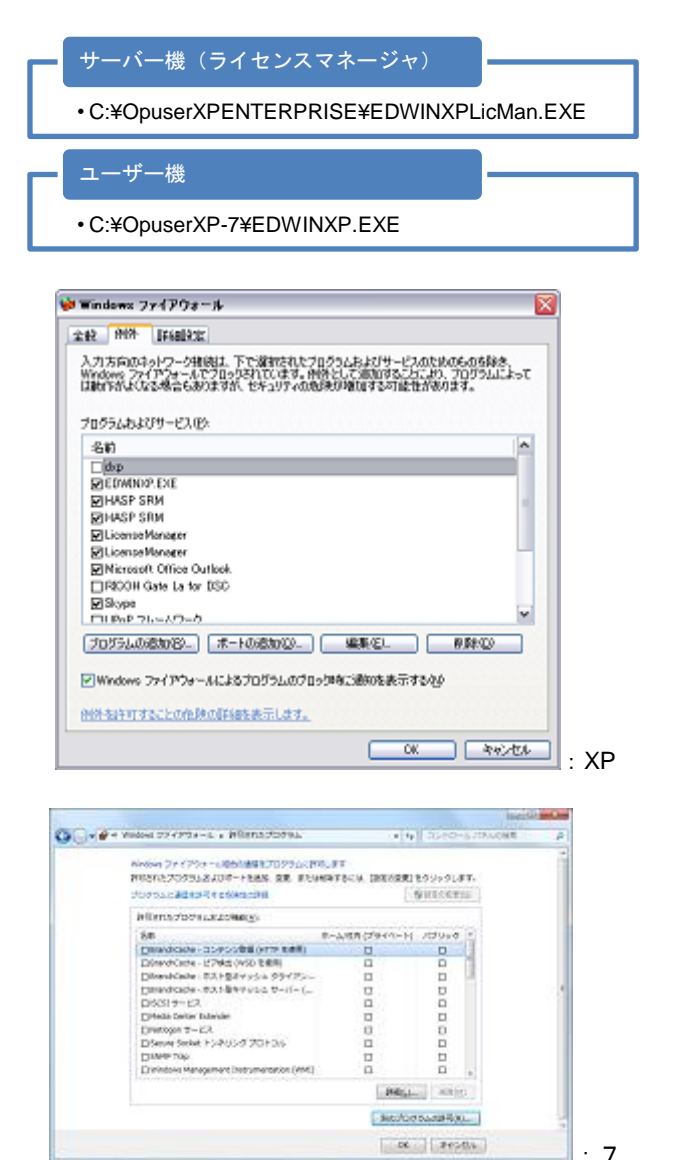

<u>3-2:ユーザー機 OPUSER の起動</u>

『C:¥OpuserXP-7¥EDWINXP.EXE(ユーザー機)』 『C:¥OpuserXPENTERPRISE¥EDWINXPLicMan.EXE (サーバー機)』を、ファイアウォール例外へ登録、ユ ーザーからのアクセスを可能な状態にして下さい。

 はじめにサーバー機のライセンスマネージャを起動します。「スタート/すべてのプログラム/OpuserXP – Enterprise Edition License Manager/¥OpuserXP – Enterprise Edition License Manager」を選択、ライセンスマネージャが表示されます。

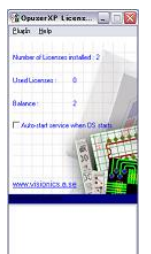

次にユーザー機の OPUSERを起動、ライセンス認証画面が表示されるので「アクティベーション」を選択。

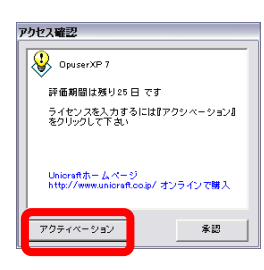

3.「ネットワーク」タブを選択、ライセンスマネージャのインストールされている PC の名称を半角大文字で入力し、「承認」をクリック

| 🖙 ブラグインコードから様    | iit ii ii ii ii ii ii ii ii ii ii ii ii                                        |
|------------------|--------------------------------------------------------------------------------|
|                  |                                                                                |
|                  | Openerが『1エンターブライズエディション ライ<br>センスマネージャがインステートされている<br>Openerが『1システムの名称な人力して下れい |
| アクティベージョンコー<br>F | MAN<br>本部 キャンセル                                                                |
| 548225420 7094   | ページョンコード 水水ワーク                                                                 |

 OPUSERが起動されれば設定完了です。(メ インメニュー最下部にライセンスが取得され たと表示されます)ライセンスマネージャ上 では、使用中のユーザー、空きライセンス 数が確認出来ます。

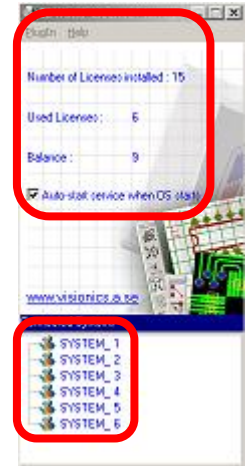

起動出来ない場合、ネットワークの設定、ユーザーの権限、セキ ュリティソフト等の設定確認して下さい。

## 3-3:参考:セキュリティソフトへの登録

『C:¥OpuserXP-7¥EDWINXP.EXE(ユーザー機)』 『C:¥OpuserXPENTERPRISE¥EDWINXPLicMan.EXE (サーバー機)』を、ファイアウォール例外へ登録、ユ -ザーからのアクセスを可能な状態にして下さい。

- ◎:セキュリティソフト設定画面を開き、ファイアウォールの設定から『プログ
  - ラム制御』へ登録、アクセスを『許可』と設定します。

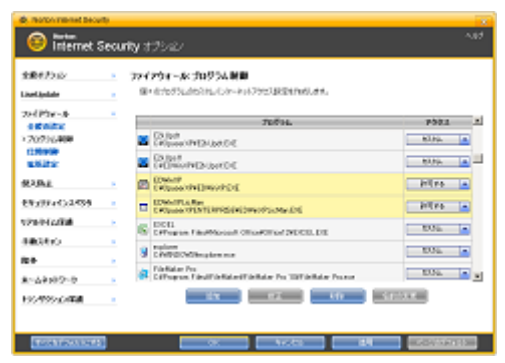

- ◎:パーソナルファイアウォールを選択、『詳細設定』を開きます。「例外ルー
  - ル(プログラム)」へ登録、アクセスを『許可』と設定します。

| нəл          | 0.0003440342                | ×                             |
|--------------|-----------------------------|-------------------------------|
| 4.4          | 0-086 BAR-B (00004)         | 866-600436) 7050              |
| データの<br>できます | の過剰後回の時間をプログラムごとに読をで<br>「。  | きます。 プログラムが利用可能なプロトロルを展開することも |
| 38544        | B WAG                       |                               |
| 観光           | 213                         | 外理                            |
| 2            | Circuit SAME 1.5 out o 1159 | 17,944                        |
| 2            | internet Explorer           | 助司                            |
| 80           | Wellewsエクスグローラ              | UA-T                          |
| 82           | Frefax                      | 14=T                          |
| 80           | Buttook Express             | は可                            |
| 2            | Buttook                     | <b>許可</b>                     |
| 2            | Whetewa Messenger           | 九7.944                        |
| 8            | トレンドヤイクロ プロキシモジュール          | LA =T                         |
| 80           | NTTRストリーミング URIP            | 为2.9ム                         |
| 20           | Rose                        | は可 マ                          |
| 4            |                             | 5                             |
|              |                             |                               |
|              |                             |                               |
| () an        | and the second second       | SK ++CARTAG                   |

<u>3-4 : ライセンスマネージャアンインストール</u>

1.「スタート/すべてのプログラム/OpuserXP - Enterprise Edition License

Manager/¥OpuserXP - Uninstaller」をクリック

| 🛛 OpuserXP 7 En                              | terprise Edition License Manager Uninstaller 🛛 🔯    |
|----------------------------------------------|-----------------------------------------------------|
|                                              | Unicraft Product                                    |
| Opuser                                       | XP 7 Enterprise Edition                             |
| Please install this p<br>activation before u | rogram in another System and get its Prodout ID for |
| Click 'Uninstall' to                         | stat removing OpuneXP 7 Enterprise Edition License  |
| 800 K2 +5 0-19V                              | Universal East                                      |

2. 確認画面で"はい"をクリックします。

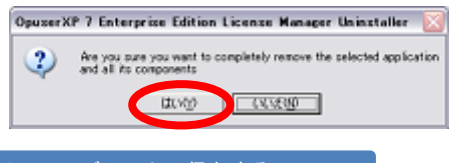

#### ライセンスディスクへ保存する

- ライセンスディスクの場所を指定して「OK」をクリック
- 「Backup License Disk」にチェックを入れる
   インストール時に使用したライセンスディスクで無 い場合、指定されたディスクをライセンスディスク として使用するか確認のダイアログが表示されます。

| 🖀 Generate Activation Code for 🖃 🗖 🔀                                                                                                    |  |  |
|----------------------------------------------------------------------------------------------------|--|--|
| Product ID:                                                                                                    |  |  |
| Activation Code                                                                                                    |  |  |
| Generate Code & Copy to Clipboard <b>Cancel</b>                                                                                                    |  |  |
| 📕 Backup License in Disk                                                                                                    |  |  |
| Enter License path                                                                                                    |  |  |
| Enter the Drive/Path where your OpuserXP 7<br>Enterprise Edition License Manager License diskette<br>exists. This is required to uninstall the current<br>license<br>If Acivated through Activation Code please put a<br>newly formatted diskette |  |  |
| License Path                                                                                                    |  |  |
| Skip License                                                                                                    |  |  |
| アクティベーションコードとして保存する                                                                                                    |  |  |
| <ul> <li>・他PCヘインストールしたライセンスマネージャのプロダクトIDを貼り付け、"Generate Code &amp; Copy<br/>to Clipboard"をクリック</li> <li>・作成されたアクティベーションコードをメモ帳へ保存、他PCのライセンスマネージャへと入力します。</li> </ul>                                                                               |  |  |
| 🖀 Generate Activation Code for 📮 🗖 🔀                                                                                                    |  |  |
| Product ID: 201922175177                                                                                                    |  |  |
| Activation Code 201694535833467221985                                                                                                    |  |  |
| <u>G</u> enerate Code & Copy to Clipboard Ok                                                                                                    |  |  |
| Backup License in UISK                                                                                                    |  |  |

4. EXIT で終了です。残ったフォルダを手動で削除します。終了時にはライセンスディスクへ保存されたライセンスが表示されます。

## 4.0: お問い合わせ

OPro版、デモ版(試用期間内)はメールでのサポートを受け付けております。

下記 e-mail アドレスか弊社ホームページよりお問い合わせ下さい。

#### ユニクラフト

- ・ホームページ:https://www.epronics.co.jp/ ・e-mail:support@epronics.co.jp
- ・サポートページログイン
- •User:OPUSER(半角大文字)
- Pass:support(半角小文字)
- 7